## Center for Excellence in Teaching & Learning

Accessing the CETL Resource Center

To access the CETL Resource Center (CRC), first log on to the Single Sign On portal at <u>my.point.edu</u>.

Next, choose option the Canvas icon. Your icons may not be in the same order as those below, but you're looking for a small blue icon labeled Canvas.

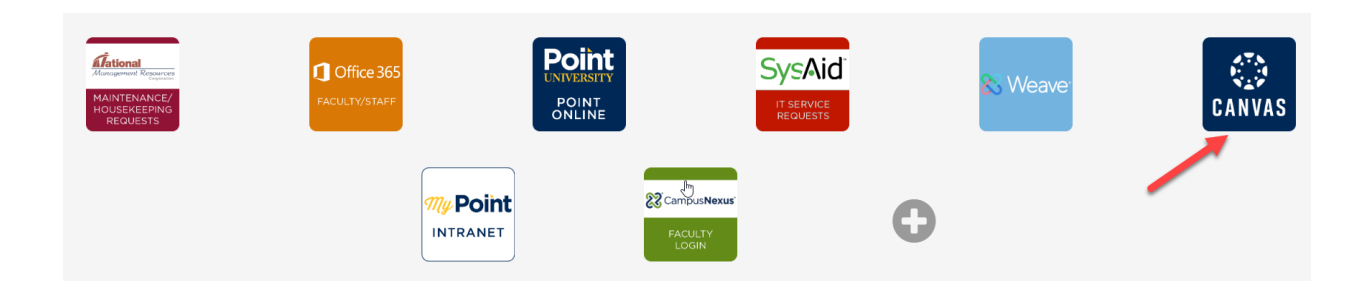

To access the CRC, choose the CETL Resource Center option in your dashboard:

| ount<br>D<br>min | 2 | Published Courses (5)                |                                  |  |
|------------------|---|--------------------------------------|----------------------------------|--|
|                  |   | CENTER FOR EXCELLENCE IN<br>TEACHING | Growing:                         |  |
| ට<br>board       |   | LEARNIN POINT UNIVERSITY             | Canvas                           |  |
| Ð                |   |                                      | SHARE I APPLY I ELEVATE          |  |
| irses            |   | CETL Resource Cente                  | Growing with Canvas (Teacher Tra |  |
|                  |   | CETL Resource Center                 | GROW-W-CNVS                      |  |
| endar            |   |                                      |                                  |  |
| Ъ,               |   |                                      |                                  |  |

QUESTIONS? Email <u>CETL@point.edu</u>.